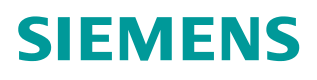

操作指南 • 7 月/2015 年

# 罗杰康交换机 ROS 系统 MSTP 配 置指南

罗杰康交换机 ROS 系统 MSTP

https://support.industry.siemens.com/cs/cn/zh/view/109478886

## 目录

| 1 | 单区域 MSTP |         |   |  |
|---|----------|---------|---|--|
|   | 1.1      | 网络结构    | 3 |  |
|   | 1.2      | MSTP 配置 | 4 |  |
| 2 | 多区域生成树   |         |   |  |
|   | 2.1      | 网络结构    | 7 |  |
|   | 2.2      | 配置      | 8 |  |

## 1 单区域 MSTP 1.1 网络结构

Copyright © Siemens AG Copyright year All rights reserved

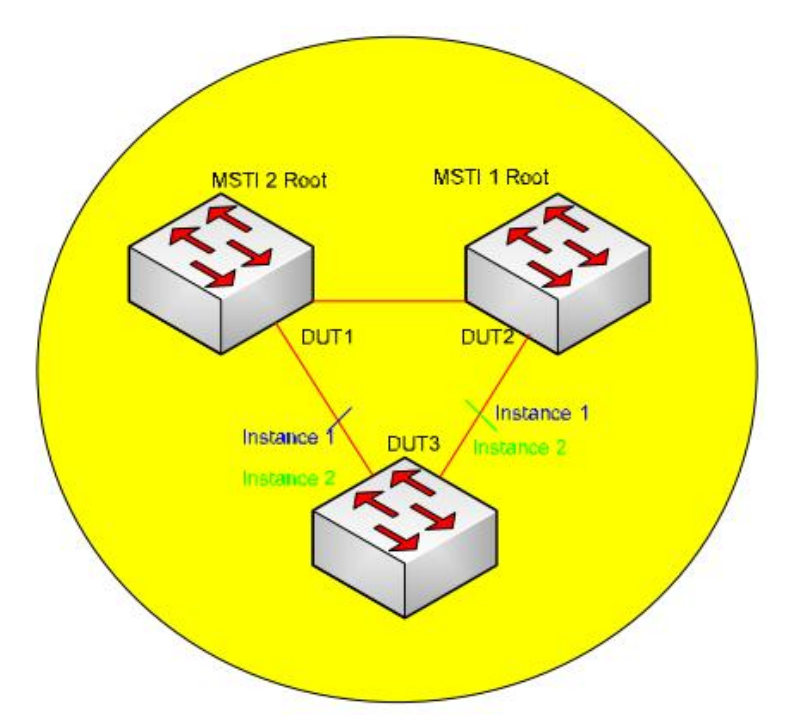

图 1-1 单区域 MSTP 网络结构

- 以上结构中,3个交换机位于同一个区域。
- DUT1 交换机是多生成树实例 MSTI 2 的根桥。
- DUT2 交换机是多生成树实例 MSTI1 的根桥。
- VLAN2 到 VLAN5 映射到 MSTI1。
- VLAN6 到 VLAN10 映射到 MSTI2。
- VLAN2 到 VLAN10 在以上拓扑中实现了网络均衡。
- 在 MSTI1 中 DUT1 到 DUT3 的连接被阻断。
- 在 MSTI2 中 DUT2 到 DUT3 的连接被阻断。

## 1.2 MSTP 配置

| 🗗 192.168.0.1 - PuTTY |                 |           |           |
|-----------------------|-----------------|-----------|-----------|
|                       | Bridge RSTP Pa  | arameters | 1 ALARMS! |
|                       | State           | Enabled   |           |
|                       | Version Support | MSTP      |           |
|                       | Bridge Priority | 32768     |           |
|                       | Hello Time      | 2 3       |           |
|                       | Max Age Time    | 20        |           |
|                       | Transmit Count  | Unlimited |           |
|                       | Forward Delay   | 15        |           |
|                       | Max Hops        | 20        |           |
|                       |                 |           |           |
|                       |                 |           |           |
|                       |                 |           |           |
|                       |                 |           |           |
|                       |                 |           |           |
|                       |                 |           |           |
|                       |                 |           |           |
|                       |                 |           |           |
|                       |                 |           |           |
|                       |                 |           |           |
|                       |                 |           |           |
|                       |                 |           |           |
| CTRL> Z-Help S-Shell  |                 |           |           |

### 图 1-2 选择生成树协议为 MSTP

在所有的3个交换机中,设置RSTP参数中的版本支持为MSTP。

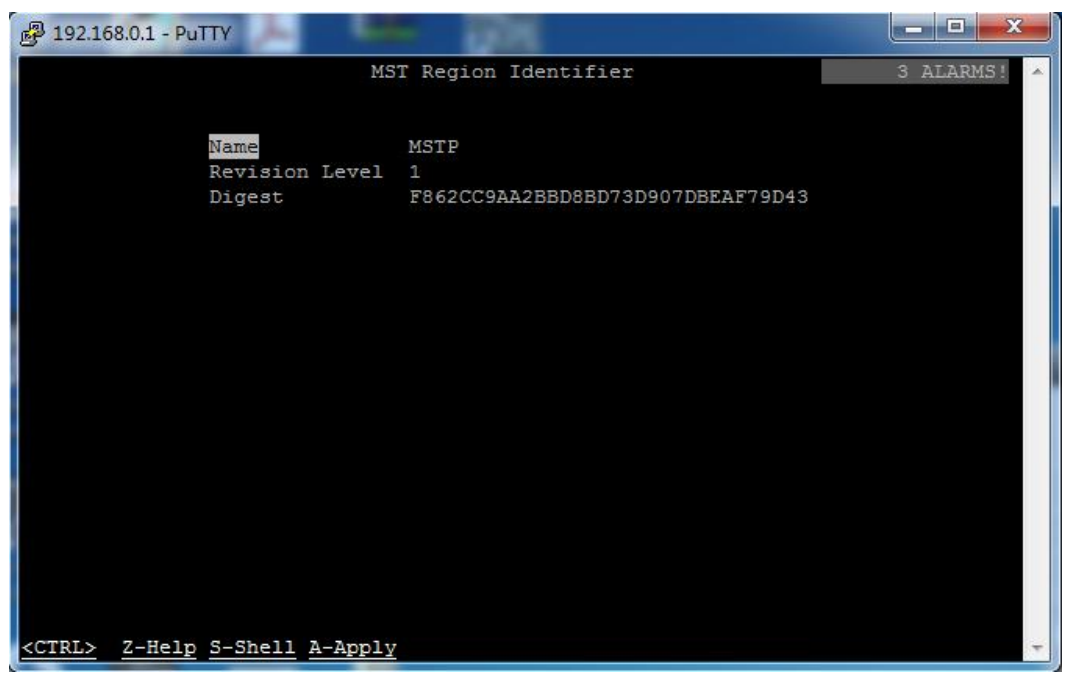

## 图 1-3 设置 MSTP 参数

在所有的 3 个交换机中,在"Spanning Tree—Configure MST Region Identifier" 中设置如下:

## Name: MSTP

Revision Level: 1

| 🛃 192.168.0.1 - PuTTY |                 |          |                                       |
|-----------------------|-----------------|----------|---------------------------------------|
|                       | Stat            | ic VLANs | 1 ALARMS! 🔺                           |
|                       |                 |          |                                       |
|                       | VID             | 2        |                                       |
|                       | VLAN Name       |          |                                       |
|                       | Forbidden Ports | None     |                                       |
|                       | IGMP            | Off      |                                       |
|                       | MSTI            | 1        |                                       |
|                       |                 |          |                                       |
|                       |                 |          |                                       |
|                       |                 |          |                                       |
|                       |                 |          |                                       |
|                       |                 |          |                                       |
|                       |                 |          |                                       |
|                       |                 |          |                                       |
|                       |                 |          |                                       |
|                       |                 |          |                                       |
|                       |                 |          |                                       |
|                       |                 |          |                                       |
|                       |                 |          |                                       |
|                       |                 |          |                                       |
|                       |                 |          |                                       |
|                       |                 |          |                                       |
| CTDIN 7 Holm C Ch     | all 2 2mmlar    |          |                                       |
| COLKES Z-netp 5-5h    | err W-WbrA      |          | · · · · · · · · · · · · · · · · · · · |

### 图 1-4 设置 VLAN 参数

在所有的 3 个交换机上,在"Virtual VLANs—Configure Static VLANs",将 MSTI 按照以下方式映射到各个 VLAN。

- VID=1, MSTI=0
- VID=2, MSTI=1
- VID=3, MSTI=1
- VID=4, MSTI=1
- VID=5, MSTI=1
- VID=6, MSTI=2
- VID=7, MSTI=2
- VID=8, MSTI=2
- VID=9, MSTI=2
- VID=10, MSTI=2

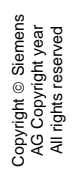

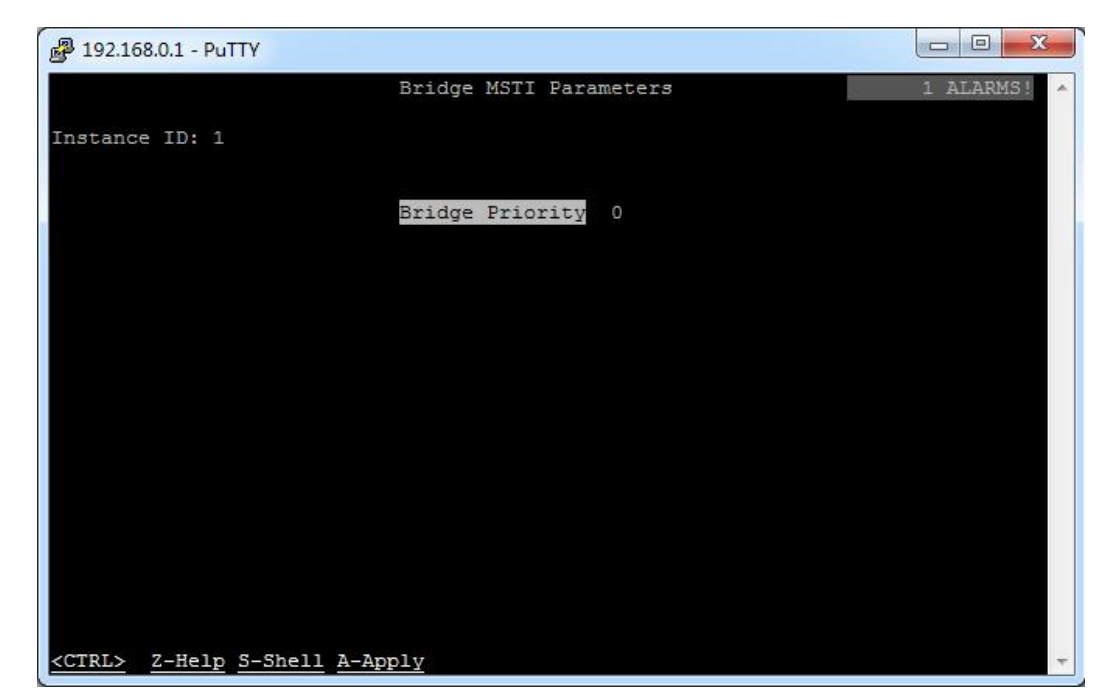

图 1-5 配置桥优先级

- 现在可以看到,所有3个交换机在同一区域下。(3个交换机的 Digest 相同)
- 配置 DUT2 交换机在 MSTI1 的桥优先级为 0,这样 DUT2 为 MSTI1 的根桥。
- 配置 DUT1 交换机在 MSTI2 的桥优先级为 0, 这样 DUT1 为 MSTI2 的根桥。

至此单区域 MSTP 的配置完成。网络正常情况下, MSTI1 和 MSTI2 分别分担 VLAN2 到 VAN10 的流量。如果 DUT2 到 DUT3 的网线中断, 全部 VLAN 流量 自动切换到 MSTI2。如果 DUT1 到 DUT3 的网络中断, 全部 VLAN 流量自动切 换到 MSTI1。如果 DUT1 到 DUT2 的网络中断, DUT2 到 DUT3 和 DUT1 到 DUT3 的网络全部恢复转发状态。

## Copyright ⊚ Siemens AG Copyright year All rights reserved

2

多区域生成树

2.1 网络结构

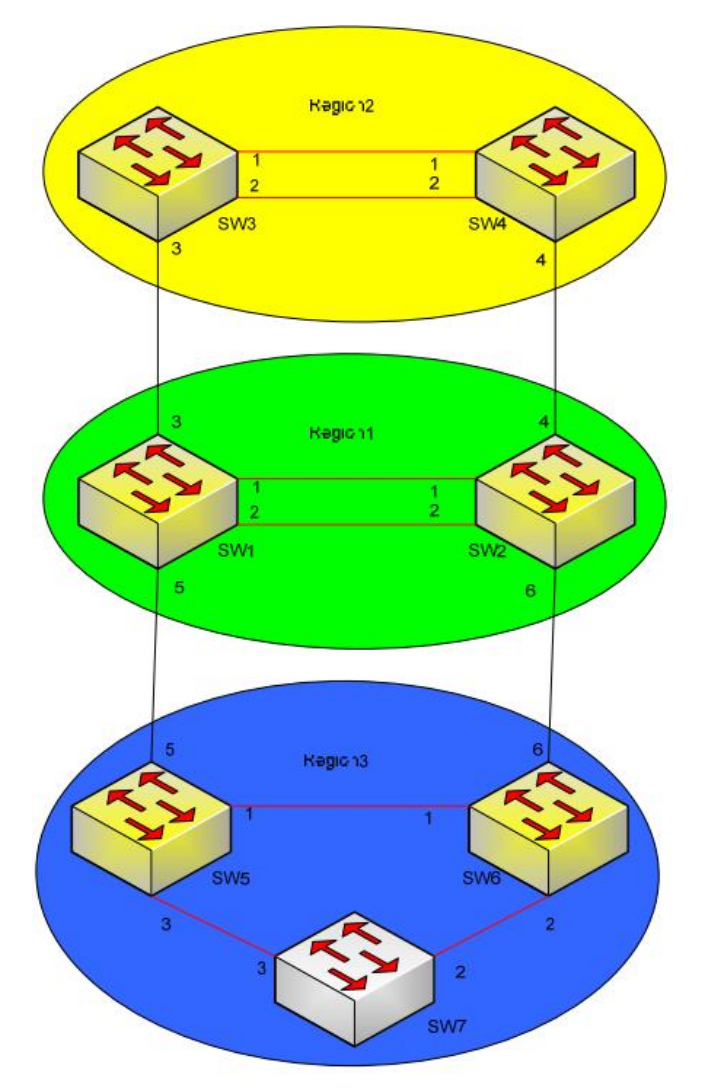

图 2-1 多区域生成树网络结构

- 在以上的拓扑结构中,将交换机划分在 3 个区域中, Region 1, Region 2, Region 3。
- 交换机 1, 交换机 2 属于 Region 1。
- 交换机 3, 交换机 4 属于 Region 2。
- 交换机 5, 交换机 6, 交换机 7 输入 Region 3。
- 交换机 1 配置为 CIST 根桥。
- 交换机 3 配置为区域 2 的 CIST 区域根桥。
- 交换机 5 配置为区域 3 的 CIST 区域根桥。

## 2.2 配置

## SW1 和 SW2 配置过程如下:

- 在 SW1 和 SW2 中设置版本支持为 MSTP
- 在SW1和SW2中,进入"Spanning Tree—Configure MST Region Identifier"进行如下配置:

Name=MSTPRegion1

Revision Level=1

- 在 SW1 中"Configure Bridge RSTP Parameters"设置 RSTP 桥优先级为 "0"。这样可以设置 CIST 的根桥为 SW1。
- 在 SW1 和 SW2 中,进入" Virtual LANs—Configure Static VLANs"将 vlan 映射到 MSTI:

VID=1, MSTI=0

VID=2, MSTI=1

VID=3, MSTI=2

- 在"Configure Port MSTI Parameters"中设置 MSTI 的端口优先级,设置 SW1 端口 1 在 Instance 1 的优先级为"0",设置 SW2 端口 2 在 Instance 2 的优先级为"0"。
- 在"Configure Bridge MSTI Parameters"中设置 SW1 在 Instance 1 的优 先级为 0,设置 SW2 在 Instance 2 的优先级为 0。

配置完成后, Region1 中会有 MSTI1 和 MSTI2, 如图 2-2 和图 2-3 所示。SW1 是 MSTI1 的根桥, SW2 是 MSTI2 的根桥。

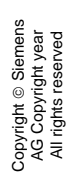

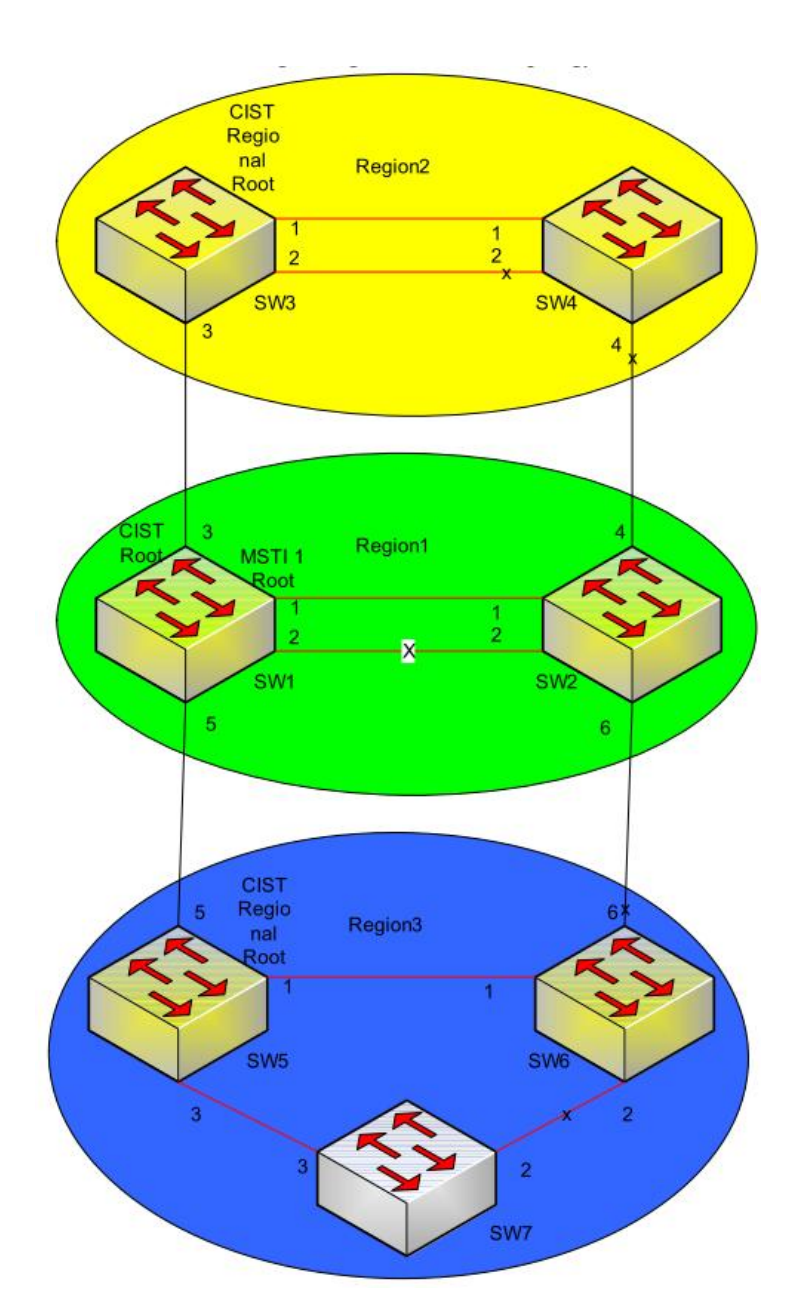

图 2-2 Region 1 MSTI 1 的拓扑

上图是 Region 1 中 MSTI 1 的拓扑结构, SW1 是根桥, SW1 端口 2 到 SW2 端口 2 的连线被阻断。

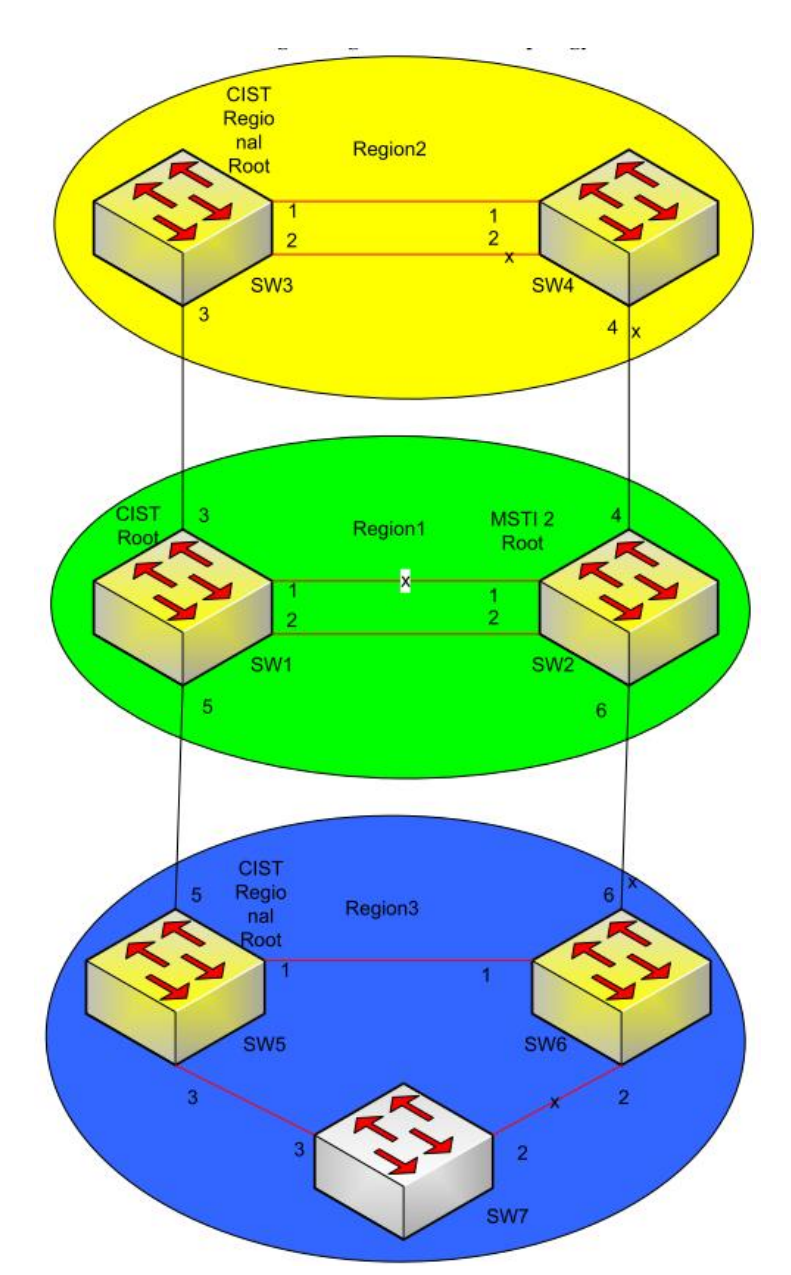

图 2-3 Region 1 MSTI 2 的拓扑

上图是 Region 1 中 MSTI2 的拓扑结构, SW2 是根桥, SW1 端口 1 到 SW2 端口 1 的连线被阻断。

## SW3 和 SW4 配置过程如下:

- 设置 SW3 和 SW4 支持的版本为 MSTP
- 在SW3和SW4中,进入"Spanning Tree—Configure MST Region Identifier"进行如下设置:

Name = MSTPRegion2

Revision Level = 2

 在SW3和SW4中进入"Virtual LANs—Configure Static VLANs"将vlan 和MSTI进行如下映射:

## VID=1, MSTI=0

## VID=3, MSTI=1 VID=4, MSTI=2

- 在"Configure Port MSTI Parameters"中设置 MSTI 的端口优先级,设置 SW3 端口 1 在 Instance 1 的优先级为"0",设置 SW4 端口 2 在 Instance 2 的优先级为"0"。
- 在"Configure Bridge MSTI Parameters"中,设置SW3在Instance 1中的桥优先级为0,设置SW4在Instance 2中的桥优先级为0。
- 配置完成后, Region2 中会有 MSTI1 和 MSTI2, 如图 2-4 和图 2-5 所示。
  SW3 是 MSTI1 的根桥, SW4 是 MSTI2 的根桥。

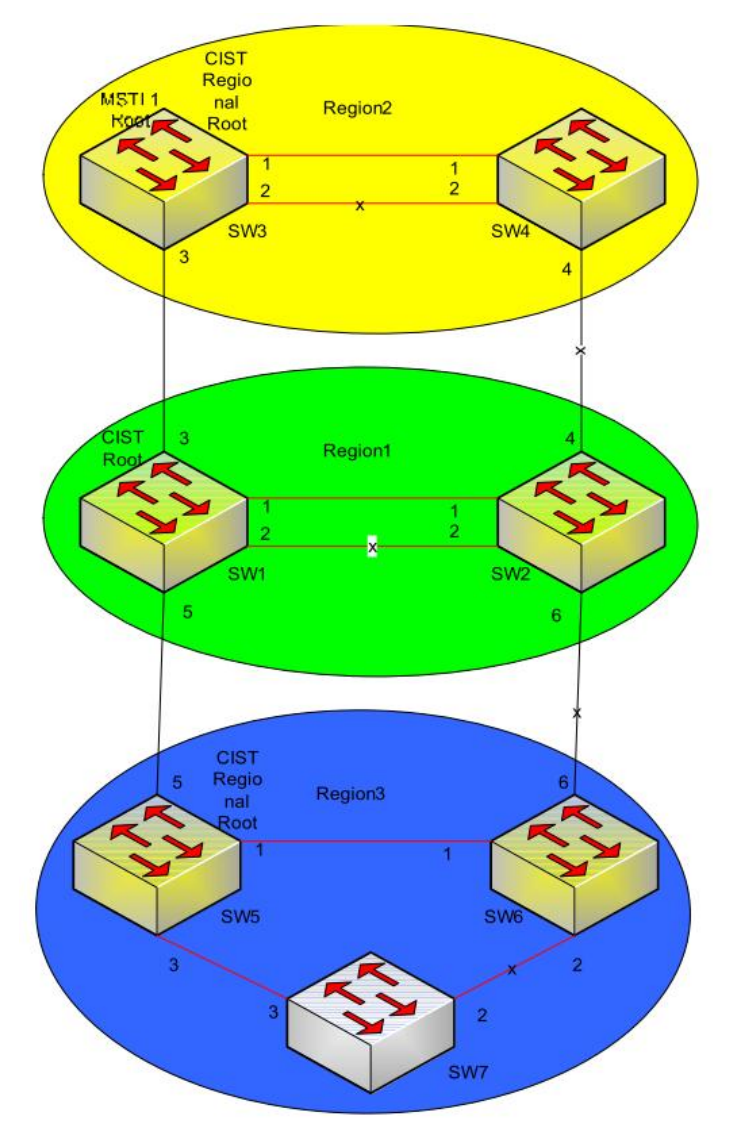

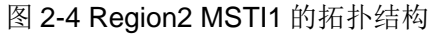

如上图, SW3 是 Region2 MSTI1 的根桥, SW3 和 SW4 端口 2 直接的连线被阻断。

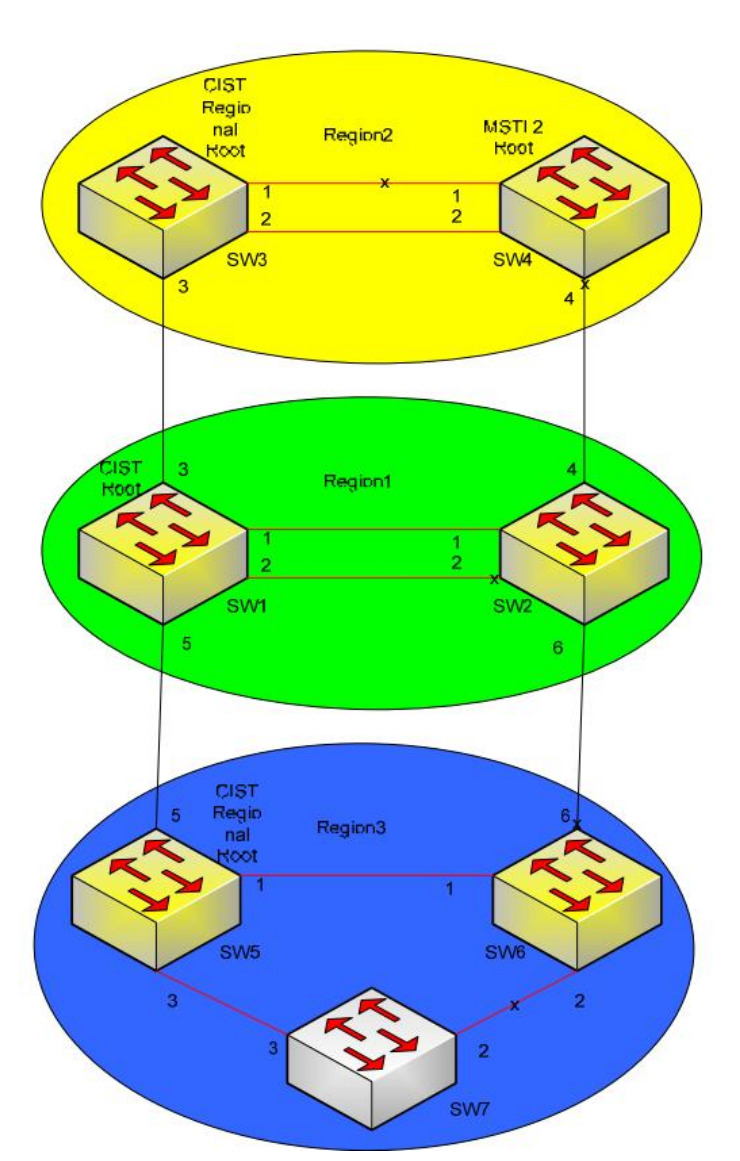

图 2-5 Region2 MSTI2 的拓扑结构

上图是 Region2 MSTI2 的拓扑,由于 SW4 的端口 2 具有更高优先级,因此端口 1 被阻断。

## SW5, SW6, SW7 的配置

- 在 SW5, SW6, SW7 中设置版本支持 MSTP。
- 在SW5,SW6,SW7中,进入"Spanning Tree—Configure MST Region Identifier",进行如下设置: Name = MSTPRegion3

Revision Level = 3

• 在 SW5, SW6, SW7 中, 进入"Virtual LANs—Configure Static VLANs" 将 vlan 到 MSTI 进行如下映射:

VID=1, MSTI=0 VID=5, MSTI=1

VID=6, MSTI=2

#### VID=7, MSTI=3

- 在"Configure Bridge MSTI Parameters"中,设置SW5在Instance1中的桥优先级为0,设置SW6在Instance2中的桥优先级为0,设置SW7在Instance3中的桥优先级为0。
- 配置完成后, Region3 将会有虚拟网络拓扑 MSTI1, MSTI2, MSTI3, 如图 2-6, 2-7, 2-8 所示。SW5 是 MSTI1 的根桥, SW6 是 MSTI2 的根桥, SW7 是 MSTI3 的根桥。

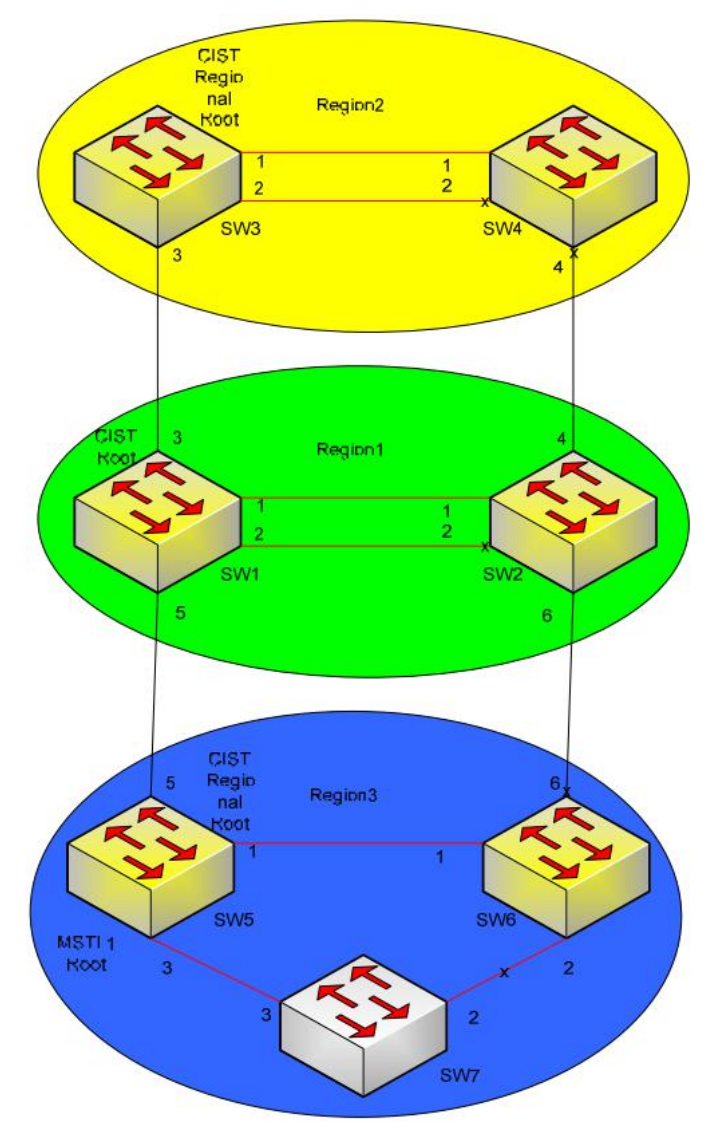

图 2-6 Region 3 MSTI 1 的拓扑结构 上图是 Region 3 MSTI 1 的拓扑结构, SW7 与 SW6 之间的连线被阻断。

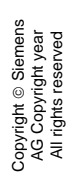

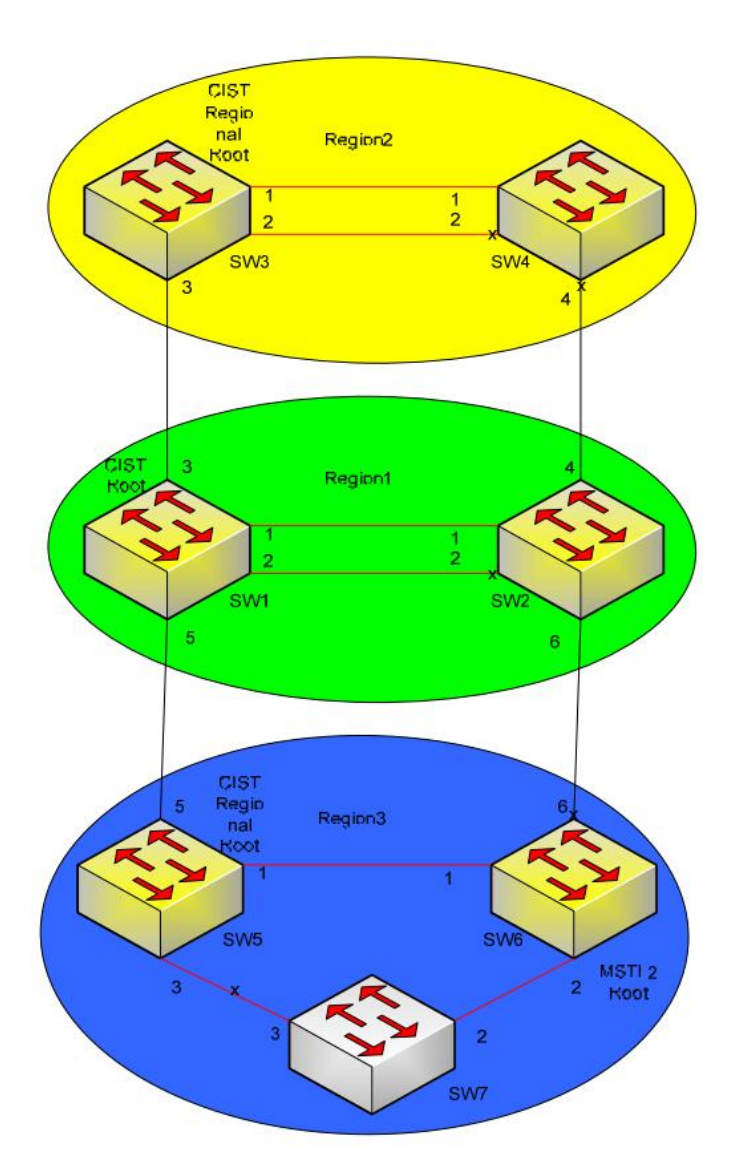

图 2-7 Region 3 MSTI 2 的拓扑结构

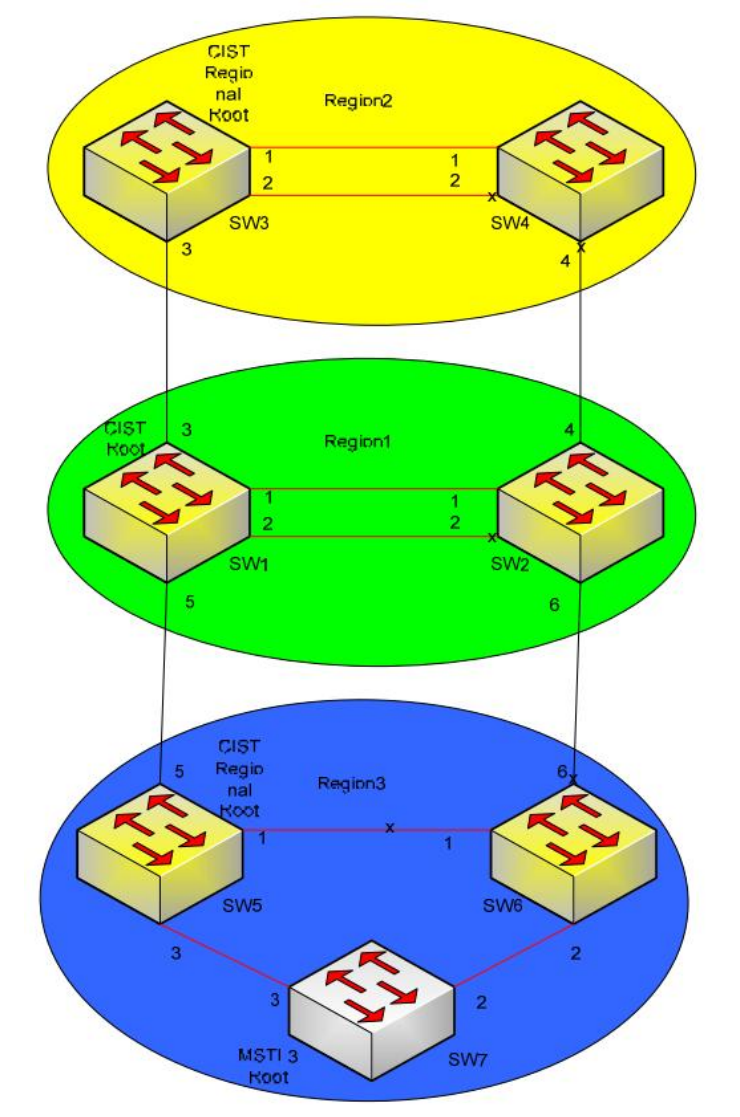

上图是 Region 3 MSTI 2 的拓扑结构, SW7 与 SW5 之间的连线被阻断。

图 2-7 Region 3 MSTI 3 的拓扑结构 上图是 Region 3 MSTI 3 的拓扑结构, SW5 与 SW6 之间的连线被阻断。